WIDDER HPIC-D HYDROSTATIC TEST SYSTEM WITH ADDITEL LOGGING GAUGE

- Step 1: Connect Gauge to USB
- Step 2: Connect USB to Computer
- Step 3: Open Additel Land Software on Computer
- Step 4: Scan for gauge
- Step 5: Select Gauge
- Step 6: Select Data Logging
- Step 7: Click to upload logged Data
- Step 8: Click to upload logged Data
- Step 9: Modify Spreadsheet in Excel to match Vessels tested
- Step 10: Save Spread Sheet into Proper File for Future Reference

### TABLE OF CONTENTS

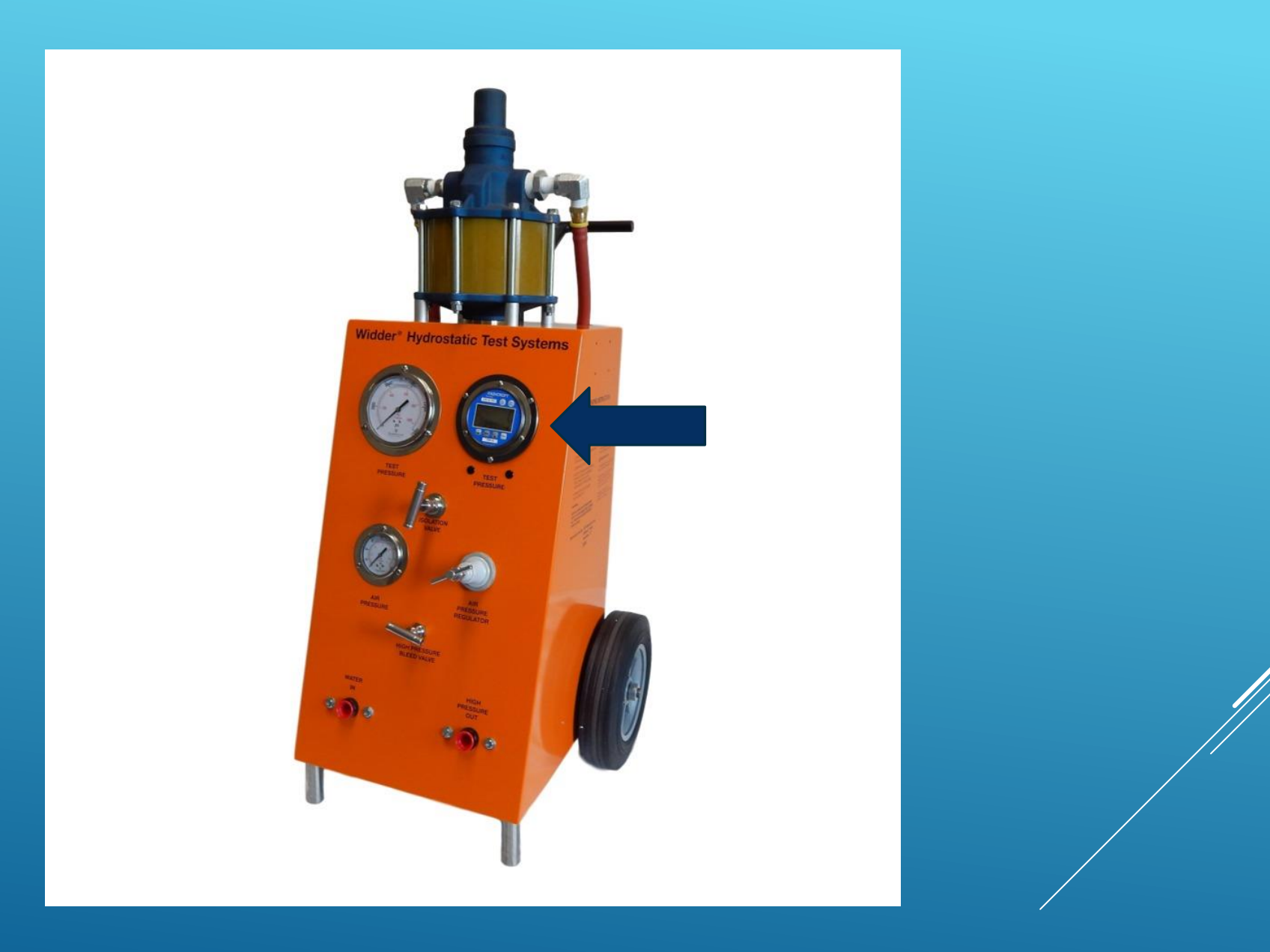

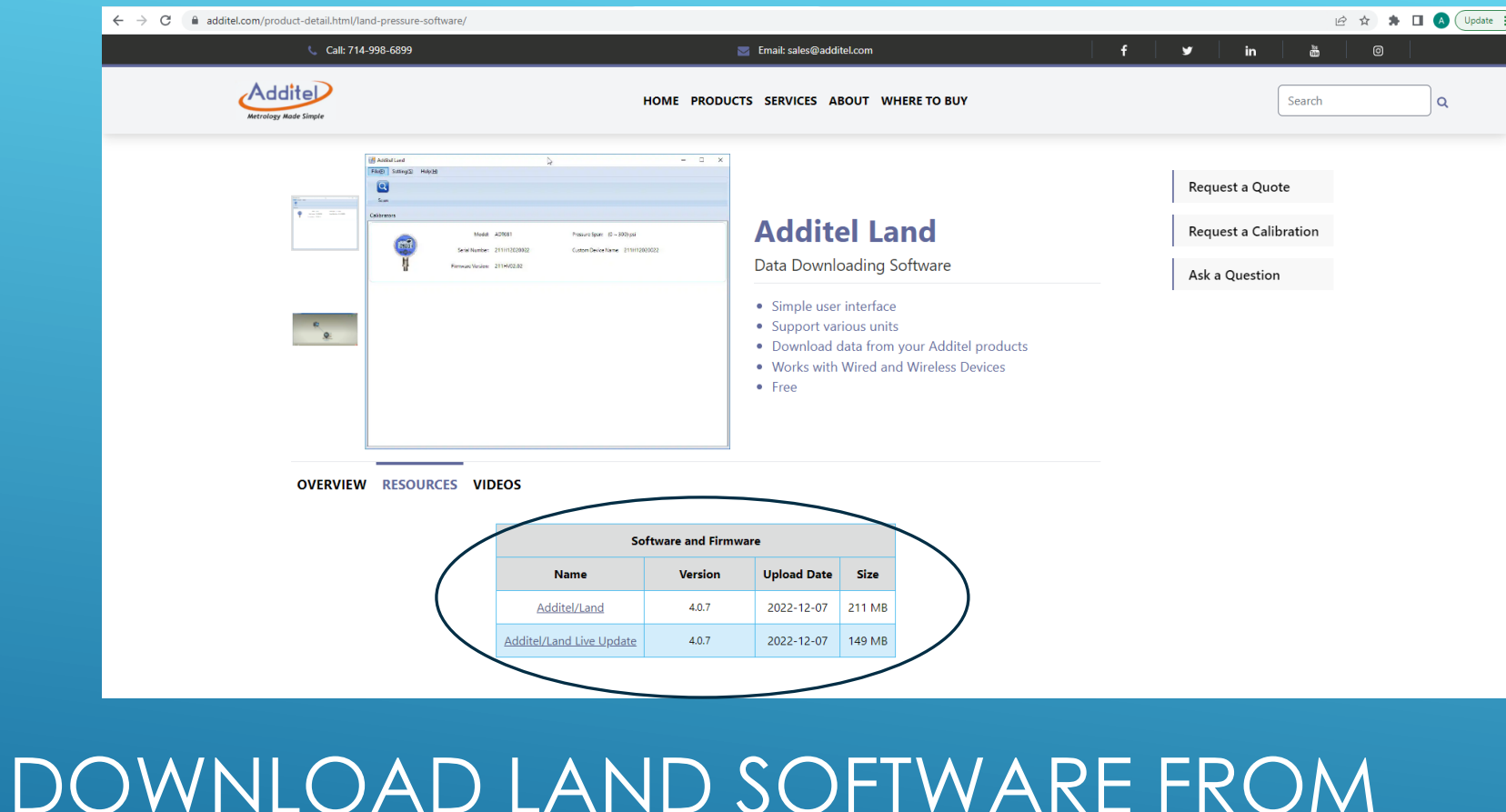

DOWNLOAD LAND SOFTWARE FROM ADDITEL: <u>https://www.additel.com/product-</u> <u>Detail.html/land-pressure-software</u>/

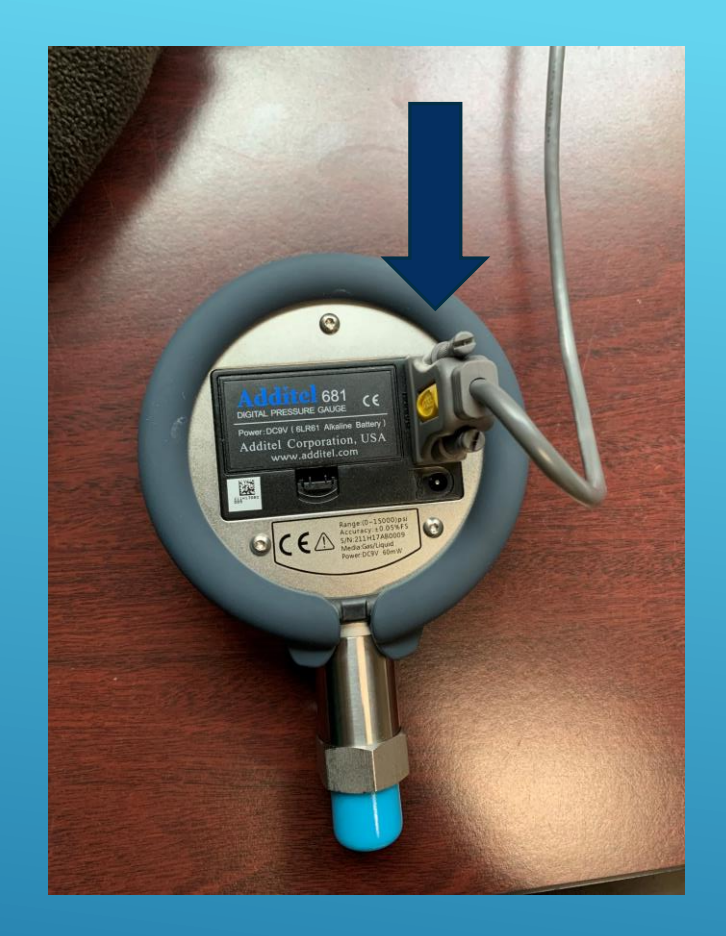

# STEP 1: CONNECT GAUGE TO USB CORD

### STEP 2: CONNECT USB TO COMPUTER

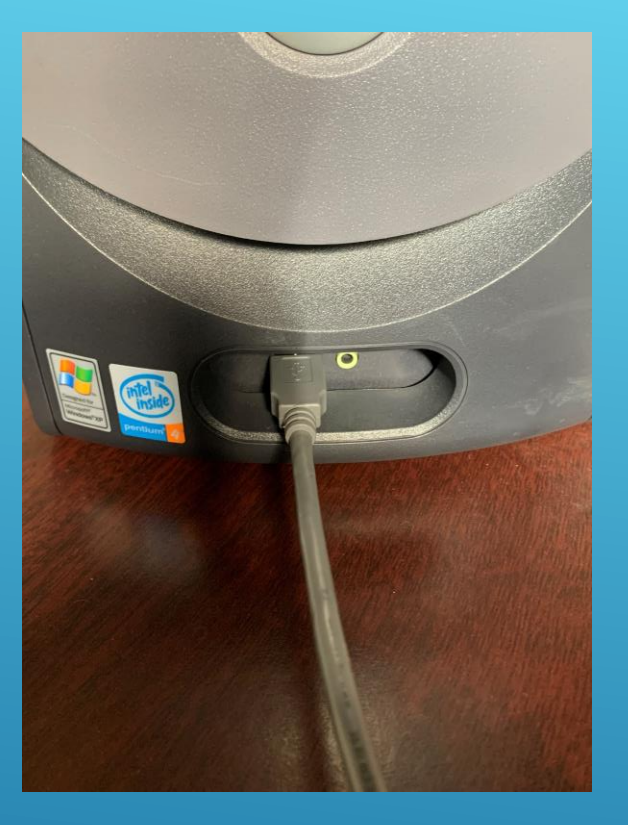

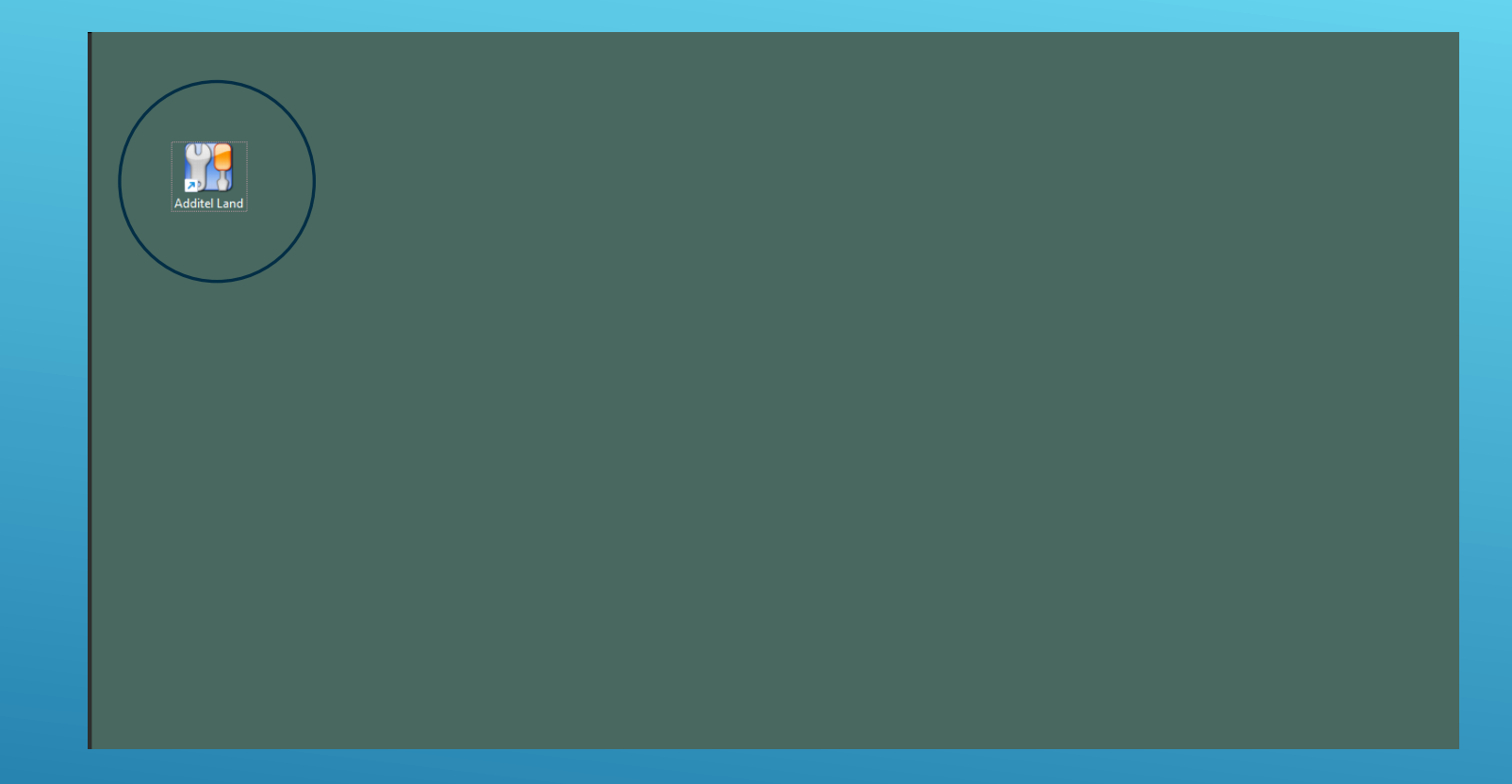

## STEP 3: OPEN TO ADDITEL LAND ON COMPUTER

#### STEP 4: SCAN FOR GAUGE

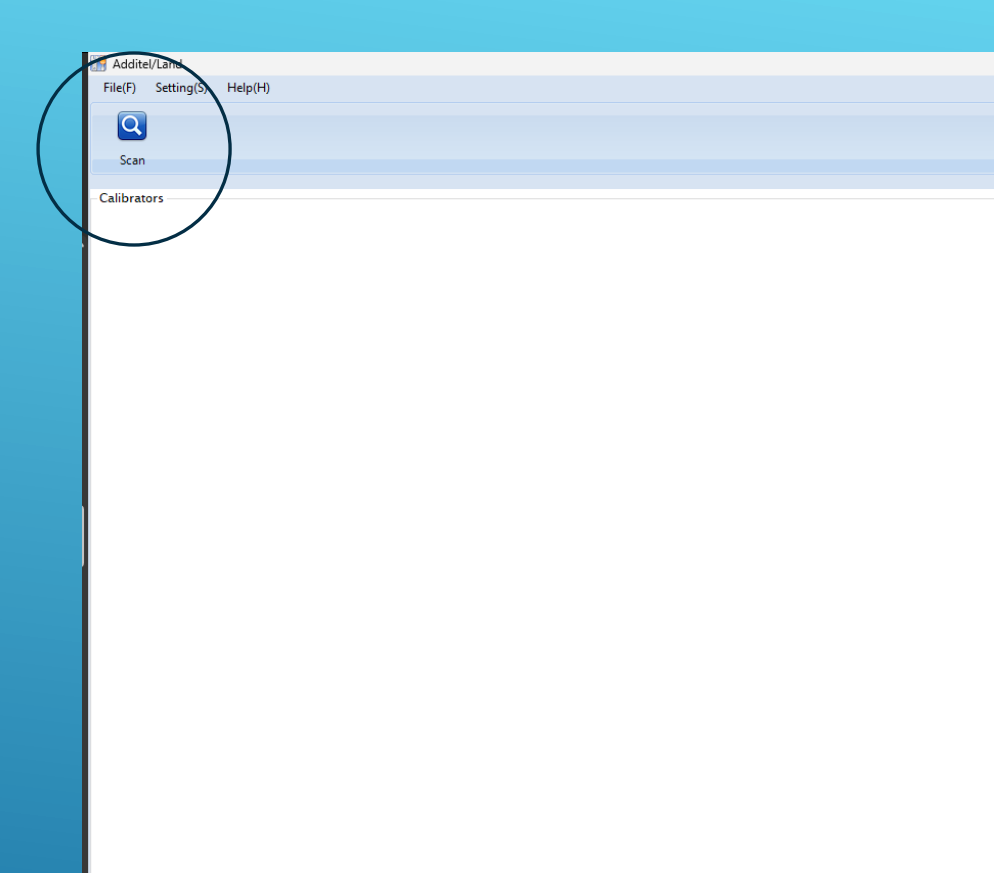

### STEP 5: SELECT GAUGE

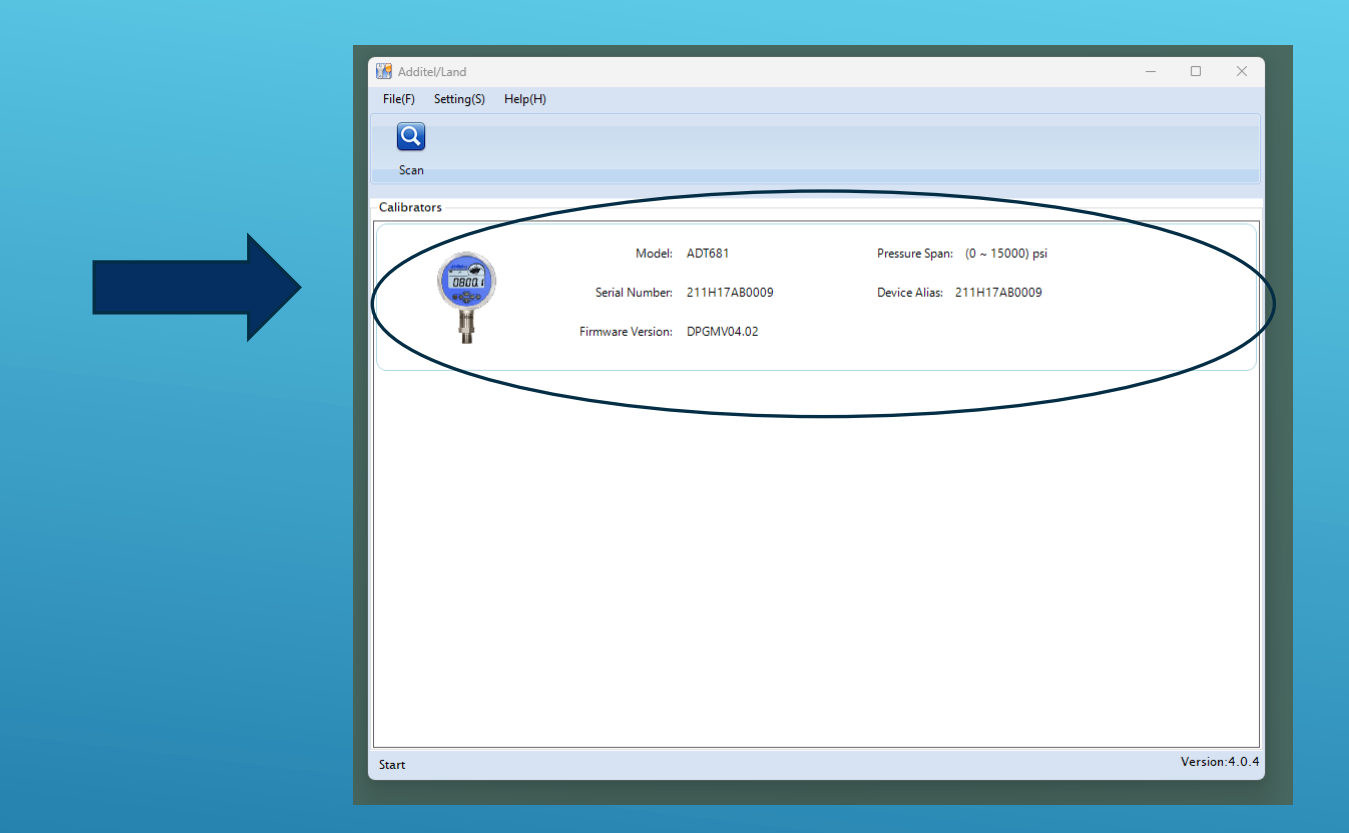

| Additel/Land               |                              |                                                                                          |
|----------------------------|------------------------------|------------------------------------------------------------------------------------------|
| File(F) Setting(S) Help(H) |                              |                                                                                          |
| Q                          |                              |                                                                                          |
| Scan                       |                              |                                                                                          |
| Calibrators                |                              |                                                                                          |
|                            | Model: ADT681                |                                                                                          |
| COBOCI<br>COSOCI           | Serial Number: 211H17AB0009  |                                                                                          |
| <u>Å</u>                   | Firmware Version: DPGMV04.02 | Refresh All Save Settings Zero Cancel Zero Clear Peak Backlight Data Logging Calibration |
|                            |                              | - Guina Information                                                                      |
|                            |                              | Model ADT681 Version DPGMV04.02 Ressure -0.2psi Temperature 20.38°C                      |
|                            |                              | Range (0 to 15000)psi Manufacture Date 2018-07-27 Lower Peak -0.9psi Upper Peak 0.2psi   |
|                            |                              | S/N 211H17AB0009 Data Logging Available Battery 30%                                      |
|                            |                              | Settinos                                                                                 |
|                            |                              | Unit Custom Unit Resolution Keyboard Lock                                                |
|                            |                              | psi v 1kPa= 1.0000 😳 Custom O 4 O 5 O Lock O UnLock                                      |
|                            |                              | - Pressure Refresh Rate(times/s) - Date Time - Back Light - Fan-Shape Graph              |
|                            |                              | 2014/01/02 02:47:15 []]+                                                                 |
|                            |                              | 10/1 Uuration s                                                                          |
|                            |                              | Alarm Tare UserSpan                                                                      |
|                            |                              | Factor : 1.000000                                                                        |
|                            |                              | Lower 1500.000( Upper 16500.000( Unit psi v 0.000000 kPa Offset : 0 kPa                  |
|                            |                              | Reset                                                                                    |
|                            |                              | Resdy.                                                                                   |
|                            |                              |                                                                                          |
|                            |                              |                                                                                          |
| 4                          |                              |                                                                                          |

#### STEP 6: SELECT DATA LOGGING

| 🚮 Additel/Land        |                              |                         |              |                 |      |                  |                  |   | - 0 |
|-----------------------|------------------------------|-------------------------|--------------|-----------------|------|------------------|------------------|---|-----|
| File(F) Setting(S) He | elp(H)                       |                         |              |                 |      |                  |                  |   |     |
| Q                     |                              |                         |              |                 |      |                  |                  |   |     |
| Scan                  |                              |                         |              |                 |      |                  |                  |   |     |
|                       |                              |                         |              |                 |      |                  |                  |   |     |
| Calibrators           |                              | 🔛 ADT681 (211H17AB0009) |              |                 |      |                  |                  | × |     |
|                       | Model: ADT681                | Data Logging            |              |                 |      |                  |                  |   |     |
| 0800 1                | Serial Number: 211H17AB0009  |                         |              | Export Seeting  |      |                  |                  |   |     |
| 4                     | Firmware Version: DPGMV04.02 | Refresh Export Chart    |              | 11:46 11-15-202 | 22   | - 11:46 11-15-20 | 022              |   |     |
|                       |                              | State                   | Logging File |                 |      |                  |                  |   |     |
|                       |                              | Log State               | No. Da       | teTime Pressure | Unit | Temperature      | Unit Interval(s) |   |     |
|                       |                              | LOG State               |              |                 |      |                  |                  |   |     |
|                       |                              | Interval :              |              |                 |      |                  |                  |   |     |
|                       |                              | Capacity :              |              |                 |      |                  |                  |   |     |
|                       |                              |                         |              |                 |      |                  |                  |   |     |
|                       |                              | Data Counts :           |              |                 |      |                  |                  |   |     |
|                       |                              | Date Time :             |              |                 |      |                  |                  |   |     |
|                       |                              | - Settings              |              |                 |      |                  |                  |   |     |
|                       |                              | Logging Stop            |              |                 |      |                  |                  |   |     |
|                       |                              | Interval 1 💌 S          |              |                 |      |                  |                  |   |     |
|                       |                              | Upload Deete            |              |                 |      |                  |                  |   |     |
|                       |                              | рзі 🗸 🗸 С Г Р С К       |              |                 |      |                  |                  |   |     |
|                       |                              | *                       |              |                 |      |                  |                  |   |     |
|                       |                              | Ready.                  |              |                 |      |                  |                  |   |     |
|                       |                              |                         |              |                 |      |                  |                  |   |     |
|                       |                              |                         |              |                 |      |                  |                  |   |     |

# STEP 7: CLICK TO UPLOAD LOGGED DATA

| Additel/Land<br>File(F) Setting(S) Help(H | 0                                            |                                                                                                    |
|-------------------------------------------|----------------------------------------------|----------------------------------------------------------------------------------------------------|
| Scan                                      |                                              |                                                                                                    |
| Calibrators                               | Model: ADT681<br>Serial Number: 211H17AB0009 | Image: ADT661 (211H17A80009)         X           Data Logging         Export Setting           Image: ADT661 (211H17A80009)         114611-15-2022 |
| U U                                       | Firmware Version: DPGMV04.02                 | No.         DateTime         Pressure         Unit         Temperature         Unit         Interval(s)           Interval :                       |
|                                           |                                              | Date Time :       Settings       Logging       Stop       Interval       1       5                                                                 |
|                                           |                                              |                                                                                                    |
|                                           |                                              | Prese wait a moment, tertesining ai taas                                                                                                    |

## STEP 7 CONT'D: CAN TAKE 2-5 MINUTES

| File(F) Setting(S) Help(H)   |                |                     |              |                     |                  |      |                |           |             |   |
|------------------------------|----------------|---------------------|--------------|---------------------|------------------|------|----------------|-----------|-------------|---|
|                              |                |                     |              |                     |                  |      |                |           |             |   |
|                              |                |                     |              |                     |                  |      |                |           |             |   |
| Scan                         |                |                     |              |                     |                  |      |                |           |             |   |
| ibrators                     |                | 20001               |              |                     |                  |      |                |           |             | ~ |
|                              | ADIO (211HT/AB | J009)               |              |                     |                  |      |                |           |             | ^ |
| Model: ADT681                | Data Log       | Iging               |              |                     |                  |      |                |           |             |   |
| Serial Number: 211H17AB0009  |                |                     |              |                     | Export Seeting   |      |                |           |             |   |
| H                            |                | 2                   |              |                     | 11:46 11-15-2022 |      | - 11:46 11-15- | 2022      |             |   |
| Firmware Version: DPGMV04.02 | Refresh        | port Chart          |              |                     |                  |      |                |           |             |   |
|                              | Ate            |                     | - Logging Fi | le                  |                  |      |                |           |             |   |
|                              |                |                     | No.          | DateTime            | Pressure         | Unit | Temperature    | Unit      | Interval(s) |   |
|                              | Log State :    | OFF                 | 1            | 5/7/2020 5:16:06 AM | 0                | psi  | 24.7           | °C        | 1           | 1 |
|                              |                |                     | 2            | 5/7/2020 5:16:07 AM | 0                | psi  | 24.7           | °C        | 1           |   |
|                              | Interval :     | 12                  | 3            | 5/7/2020 5:16:08 AM | 0                | psi  | 24.7           | °C        | 1           |   |
|                              | Capacity :     | 38.632%             | 4            | 5/7/2020 5:16:09 AM | 0                | psi  | 24.6           | τ<br>τ    | 1           |   |
|                              |                |                     | 6            | 5/7/2020 5:16:11 AM | 0                | psi  | 24.6           | °C        | 1           |   |
|                              | Data Counts :  | 8414                | 7            | 5/7/2020 5:16:12 AM | 0                | psi  | 24.6           | °C        | 1           |   |
|                              |                |                     | 8            | 5/7/2020 5:16:13 AM | 0                | psi  | 24.6           | °C        | 1           |   |
|                              | Date Time :    | 1/2/2014 2:56:02 AM | 9            | 5/7/2020 5:16:14 AM | 0                | psi  | 24.6           | тс<br>тс  | 1           |   |
|                              |                |                     | 11           | 1/1/2014 1:02:43 AM | 0                | psi  | 21.9           | °C        | 1           |   |
|                              | Settings       |                     | 12           | 1/1/2014 1:02:44 AM | 0                | psi  | 21.9           | ъ         | 1           |   |
|                              |                |                     | 13           | 1/1/2014 1:02:45 AM | 0                | psi  | 21.9           | 'C        | 1           |   |
|                              | Logging        | Stop                | 14           | 1/1/2014 1:02:46 AM | 0                | psi  | 21.9           | °C        | 1           |   |
|                              |                | 1                   | 16           | 1/1/2014 1:02:47 AM | 0                | psi  | 21.9           | °C        | 1           |   |
|                              | Interval       | S 🗐 I               | 17           | 1/1/2014 1:02:49 AM | 0                | psi  | 21.9           | °C        | 1           |   |
|                              |                |                     | 18           | 1/1/2014 1:02:50 AM | 0                | psi  | 21.9           | °C        | 1           |   |
|                              | Upload         | Delete              | 19           | 1/1/2014 1:02:51 AM | 0                | psi  | 21.9           | <u>ت</u>  | 1           |   |
|                              |                |                     | 20           | 1/1/2014 3:46:21 AM | 0                | psi  | 21.9           | °C        | 1           |   |
|                              | Pressure Unit  | Temperature Unit    | 22           | 1/1/2014 3:46:22 AM | 0                | psi  | 24.9           | °C        | 1           |   |
|                              | psi ~          | О℃ () 1 С () К      | 23           | 1/1/2014 3:46:23 AM | 0                | psi  | 24.9           | <b>'C</b> | 1           |   |
|                              |                | 100%                | 24           | 1/1/2014 3:46:24 AM | 0                | psi  | 24.9           | °C<br>VC  | 1           |   |
|                              |                |                     | 25           | 1/1/2014 3:40:25 AM | 0                | psi  | 24.9           | ŕ         | 1           |   |
|                              | Ready.         |                     |              |                     |                  |      |                |           |             |   |

### STEP 8: EXPORT DATA INTO EXCEL

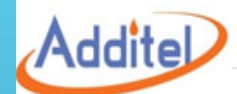

#### Logging Report

|                   | Calibrator Information |  |  |  |  |  |  |
|-------------------|------------------------|--|--|--|--|--|--|
| Model:            | ADT681                 |  |  |  |  |  |  |
| Serial Number:    | 211H17AB0009           |  |  |  |  |  |  |
| Span:             | ( 0 ~ 15000 ) psi      |  |  |  |  |  |  |
| Version:          | DPGMV04.02             |  |  |  |  |  |  |
| Manufacture Date: | 2018-07-27             |  |  |  |  |  |  |
|                   |                        |  |  |  |  |  |  |

#### Data Logging: Available

| Calibration Results |                 |          |      |                          |             |  |  |  |  |
|---------------------|-----------------|----------|------|--------------------------|-------------|--|--|--|--|
| NO.                 | DateTime        | Pressure | Unit | Temperature( $^{ m C}$ ) | Interval(s) |  |  |  |  |
| 1                   | 12/7/2022 9:22  | 200      | psi  | 24.7                     | 1           |  |  |  |  |
| 2                   | 12/7/2022 9:25  | 4700     | psi  | 24.7                     | 1           |  |  |  |  |
| 3                   | 12/7/2022 9:40  | 4700     | psi  | 24.7                     | 1           |  |  |  |  |
| 4                   | 12/7/2022 10:11 | 200      | psi  | 24.6                     | 1           |  |  |  |  |
| 5                   | 12/7/2022 10:16 | 7000     | psi  | 24.6                     | 1           |  |  |  |  |
| 6                   | 12/7/2022 10:36 | 7000     | psi  | 24.6                     | 1           |  |  |  |  |
| $\backslash$        |                 |          |      |                          |             |  |  |  |  |

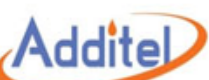

#### Logging Report

#### **Calibrator Information**

Model: ADT681

Serial Number: 211H17AB0009

Span: ( 0 ~ 15000 ) psi Version: DPGMV04.02

Manufacture Date: 2018-07-27

#### Data Logging: Available

| Calibration Results |                 |          |      |                            |             |  |  |  |  |  |
|---------------------|-----------------|----------|------|----------------------------|-------------|--|--|--|--|--|
| NO.                 | DateTime        | Pressure | Unit | Temperature( $^{\circ}$ C) | Interval(s) |  |  |  |  |  |
| HP-001              | 12/7/2022 9:22  | 200      | psi  | 24.7                       | 1           |  |  |  |  |  |
| HP-001              | 12/7/2022 9:25  | 4700     | psi  | 24.7                       | 1           |  |  |  |  |  |
| HP-001              | 12/7/2022 9:40  | 4700     | psi  | 24.7                       | 1           |  |  |  |  |  |
| HP-002              | 12/7/2022 10:11 | 200      | psi  | 24.6                       | 1           |  |  |  |  |  |
| HP-002              | 12/7/2022 10:16 | 7000     | psi  | 24.6                       | 1           |  |  |  |  |  |
| HP-002              | 12/7/2022 10:36 | 7000     | psi  | 24.6                       | 1           |  |  |  |  |  |
| $\nabla$            |                 |          |      |                            |             |  |  |  |  |  |

STEP 9: MODIFY SPREADSHEET IN EXCEL TO MATCH VESSELS TESTED

#### – 🗆 🗙 Hydrostatic Test Results × + 🕂 New ↑↓ Sort ~ 📃 View ~ 🚥 👩 Syncing 🗸 $\leftarrow$ Aedan - Personal > Documents Hydrostatic Test Results ~ C Q Search Hydrostatic Test Results $\sim \Lambda$ Date modified Size Type A Home Hydrostatic Tests 12-7-2022 C Microsoft Excel 97... 12/9/2022 4:11 PM 227 KB > Aedan - Persona 🔜 Desktop - 4 🔛 Documents 📌 🕹 Downloads 🖈 Pictures -4 Music 4 Videos ÷ 📒 Screenshots 🖈 🚞 WindowsInstalle This PC Metwork l item

### STEP 10: SAVE SPREAD SHEET INTO PROPER FILE FOR LATER REFERENCE

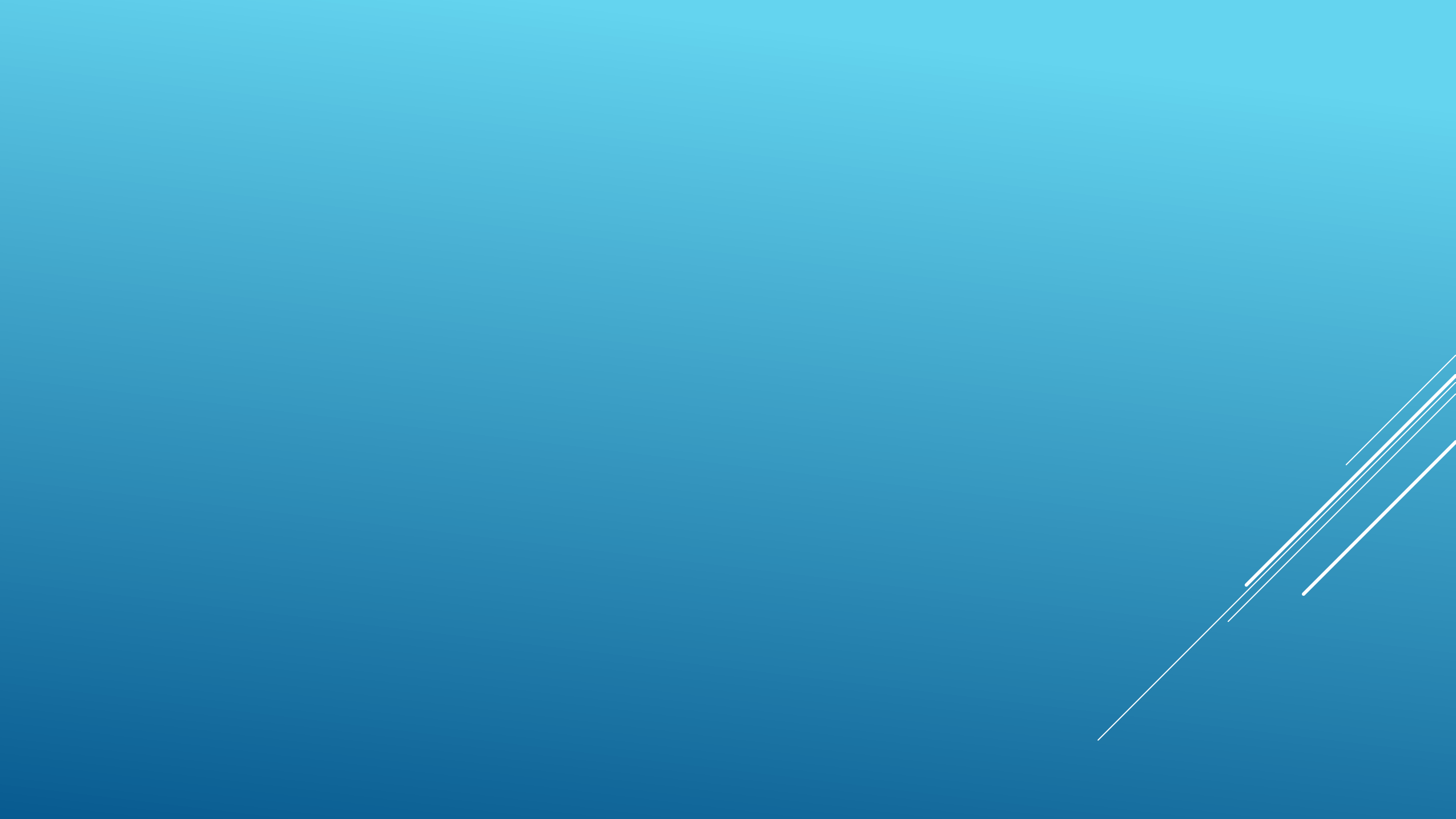